## **MOR configuration with PBX**

Any PBX can be connected to MOR:

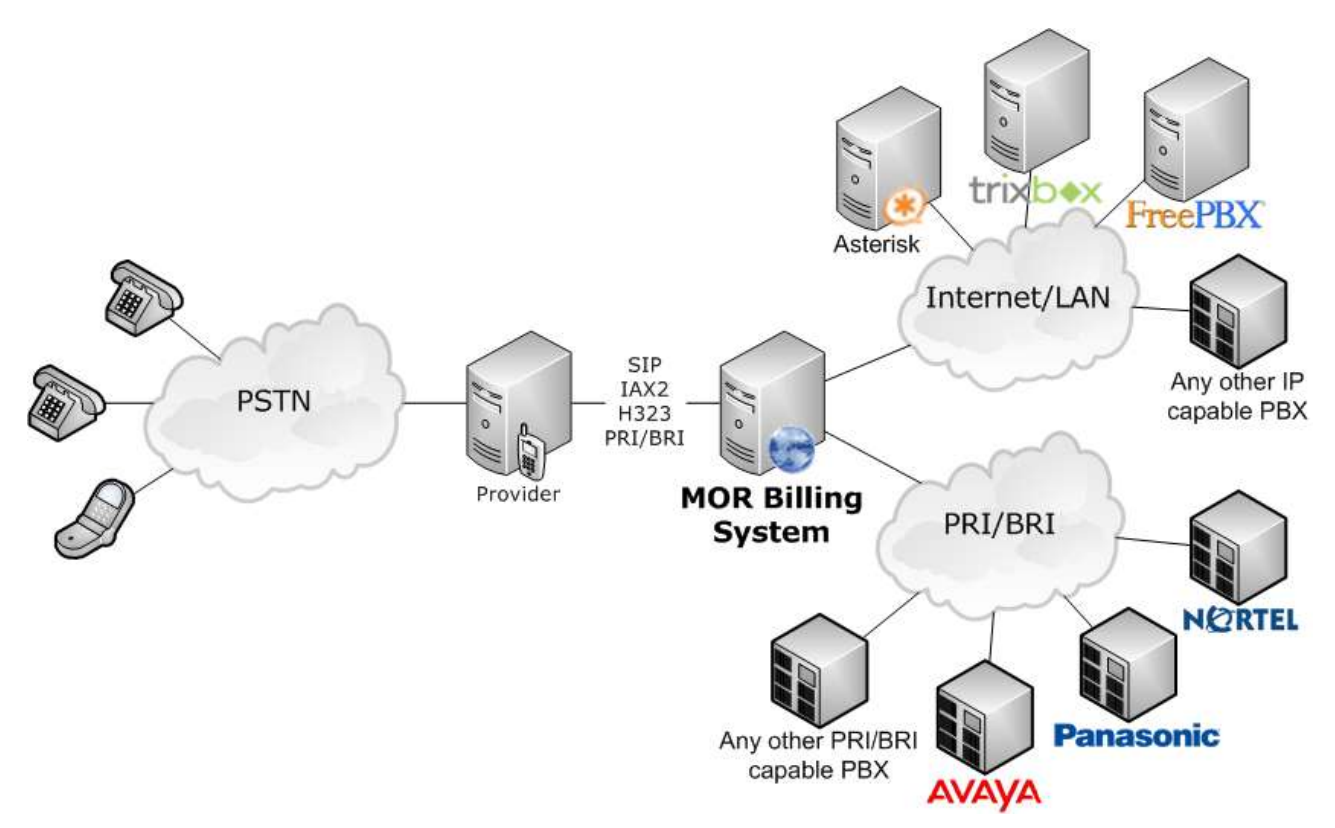

To simplify our manual we will take simplest connection to one PBX. Here in example we see Trixbox connected as PBX:

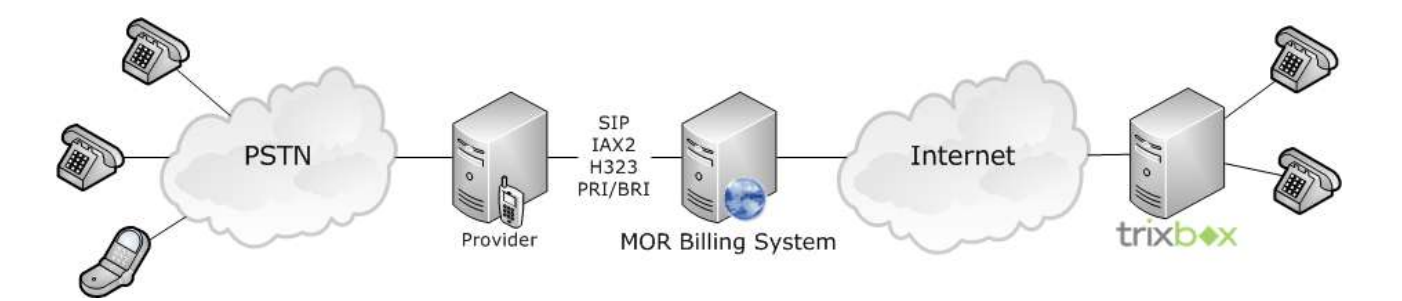

In similar way any PBX can be connected to MOR. We can simplify our diagram:

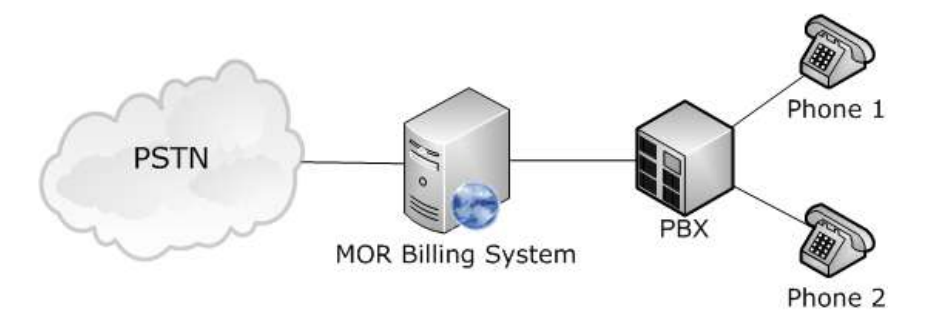

In this diagram we see that we have 1 PBX connected to MOR Billing system. 2 phones (Phone 1 and Phone 2) are connected to PBX. Now both phones can dial out to the PSTN through PBX and MOR.

## Our task is to bill each Phone separately.

In MOR we need to create 1 User/Device for PBX:

| Acc | Username  | User type | User            | Account type | Balance |   |   |   |   |    |   |    |   |
|-----|-----------|-----------|-----------------|--------------|---------|---|---|---|---|----|---|----|---|
| 0   | admin     | admin     | System Admin    | Postpaid     | 0.00    | 8 | 4 | 图 | 1 | d. | Л | 0  |   |
| 5   | mindaugas | user      | Mindaugas Kezys | Postpaid     | 0.99    | 8 | 4 | 8 | 1 | d  | Л | 6P | 0 |
| 7   | pbx_user  | user      | PBX User        | Postpaid     | 0.00    | 8 | 4 | 8 | 1 | 山  | Л |    | 0 |

Now let's say PBX is connected to MOR using SIP protocol and PBX's IP is: 111.222.333.444

We need to create Device for this PBX to describe how it is connected to MOR:

|     | Tevices          |        |       |           |               |          |     |                      |           |      |      |  |
|-----|------------------|--------|-------|-----------|---------------|----------|-----|----------------------|-----------|------|------|--|
| 8   | 🚨 User: PBX User |        |       |           |               |          |     |                      |           |      |      |  |
| Acc | Description      | PIN    | Туре  | Extension | Usemame       | Password | CID | Last time registered | Call Flow | DIDs | CLIs |  |
| 7   | 🚖 рвх            | 862387 | 🎇 sip | 105       | some_username | 2zfa3p1b |     | 1970-01-01 01:00:00  | ÷         | 6    |      |  |

Most important parts from device edit window:

You should mark this device as Trunk with ANI:

| 🛱 Trunk?: | O No | O <sub>Yes</sub> | $\odot$ | Yes with ANI |
|-----------|------|------------------|---------|--------------|
|-----------|------|------------------|---------|--------------|

And enter correct IP (username/password - depends on the way you authenticate your PBX):

| Network related                                  |                            |  |  |  |  |  |  |  |
|--------------------------------------------------|----------------------------|--|--|--|--|--|--|--|
|                                                  |                            |  |  |  |  |  |  |  |
| Host:                                            | 111.222.333.444 Dynamic? 🗖 |  |  |  |  |  |  |  |
| Port:                                            | 5060                       |  |  |  |  |  |  |  |
| Media control - canreinvite/transfer: O Yes O No |                            |  |  |  |  |  |  |  |
| NAT: O Yes 💿 No O Never O Route                  |                            |  |  |  |  |  |  |  |
| Qualify: 💿 No O Yes 2000 ms                      |                            |  |  |  |  |  |  |  |

Ok. So with such configuration we can use Phone 1 and Phone 2 to dial out to PSTN. The problem is that **user\_pbx** will be billed for these calls. We want to bill Phone 1 and Phone 2 separately.

For that we need to create 2 additional users to handle such task:

| Acc | Usemame   | User type | User            | Account type | Balance |   |   |    |   |    |    |    |      |   |
|-----|-----------|-----------|-----------------|--------------|---------|---|---|----|---|----|----|----|------|---|
| 0   | admin     | admin     | System Admin    | Postpaid     | 0.00    | 8 |   | \$ | - | 3  | d  | Л  | 0    |   |
| 5   | mindaugas | user      | Mindaugas Kezys | Postpaid     | 0,99    | 8 |   | 4  | 7 | 5  | d. | Л  | -    | 0 |
| 7   | pbx_user  | user      | PBX User        | Postpaid     | 0,00    | 8 |   | 4  | 9 | 17 | d. | Л  | P    | 0 |
| 8   | phone1    | user      | Phone 1         | Postpaid     | 0.00    | 8 | 3 | 4  | 둼 | 3  | d  | JJ | is P | 0 |
| 9   | phone2    | user      | Phone 2         | Postpaid     | 0.00    | 8 |   | 4  | 8 | 2  | 1  | Л  | 2    | 0 |

Each of these 2 users (phone1 and phone2) should have Device to represent real device making calls.

**ATTENTION!** Device type for these Users (phone1 and phon2) can be any type – it does not matter at all! They are virtual devices not connected directly to MOR, so MOR does not care what kind of connection they use. We will make them SIP type:

| 2   | Devices       |     |      |           |         |          |     |                      |           |      |      |  |
|-----|---------------|-----|------|-----------|---------|----------|-----|----------------------|-----------|------|------|--|
| & ι | Jser: Phone 1 |     |      |           |         |          |     |                      |           |      |      |  |
| Acc | Description   | PIN | Туре | Extension | Usemame | Password | CID | Last time registered | Call Flow | DIDs | CLIs |  |
| 8   | phone1_device |     | SIP  | 106       | dynamic |          |     | 1970-01-01 01:00:00  | ÷         |      |      |  |

and

| ] 🖾              | 🖀 Devices       |     |      |           |         |          |     |                      |           |      |      |    |
|------------------|-----------------|-----|------|-----------|---------|----------|-----|----------------------|-----------|------|------|----|
| <mark>8</mark> u | S User: Phone 2 |     |      |           |         |          |     |                      |           |      |      |    |
| Acc              | Description     | PIN | Туре | Extension | Usemame | Password | CID | Last time registered | Call Flow | DIDs | CLIs |    |
| 9                | phone2_device   |     | SIP  | 107       | dynamic |          |     | 1970-01-01 01:00:00  | ÷         |      |      | 20 |

Now for each phone we have separate User/Device. We need to tell MOR some way how to recognize calls from Phone1 and Phone2 and bill correct User on the MOR. Authentication for such virtual users is done using ANI – Automatic Number Identification. That's why we made PBX device with type **Trunk with ANI**.

Phone 1 and Phone 2 are recognized by their CallerID. Let's say Phone 1 has CallerID: 1111111111 and Phone 2 has CallerID: 2222222222. Now lets enter these values to appropriate devices. This should be done using

CLIs icon in User Device's window near each device.

For Phone 1 device phone1\_device we will enter his CallerID:

| CallerIDs<br>User: Phone 1<br>Device: SIP/dynamic |                  |                     |   |
|---------------------------------------------------|------------------|---------------------|---|
| CLI                                               | Description      | Added at            |   |
| 111111111                                         | Phone 1 CallerID | 2007-11-09 18:36:01 |   |
|                                                   |                  |                     | ٢ |

and for Phone 2 device phone2\_device we will enter his CallerID:

| 🖥 CallerIDs                              |                  |                         |  |  |  |  |  |  |  |
|------------------------------------------|------------------|-------------------------|--|--|--|--|--|--|--|
| 🚨 User: Phone 2<br>🚰 Device: SIP/dynamic |                  |                         |  |  |  |  |  |  |  |
| CLI                                      | Description      | Added at                |  |  |  |  |  |  |  |
| 222222222                                | Phone 2 CallerID | 2007-11-09 18:37:28 🧭 🤤 |  |  |  |  |  |  |  |
|                                          |                  | $\odot$                 |  |  |  |  |  |  |  |

That completes our configuration. Now when Phone 1 dials MOR sees that call is coming from PBX which is Trunk with ANI so MOR checks CallerID of the caller and if it is 1111111111 then call is assigned to User Phone 1/Device phone1\_device and same to Phone 2. If CallerID is not recognized – call is assigned to User PBX. Same way you can connect many phones.

## **DIDs to virtual devices**

In order to assign DID to virtual device you need to do following steps:

- 1. Mark virtual device as Trunk
- Assign DID to virtual device
  Go to device's Call Flow
- 4. In Before Call state Forward call to PBX device

That way when call goes to virtual device through some DID it should go through PBX Trunk.

If you do not forward call to PBX device - call will fail.

And this let's user login to GUI and see all incoming calls to his device.

ATTENTION! In order for virtual device to receive call from the DID, PBX should route call to correct device. MOR does not know about real location/connection type of virtual device, it just sends call to PBX and PBX should send call to correct device. MOR <u>CAN'T</u> influence PBX's configuration so PBX should be configured separately to handle incoming call from the DIDs.